商工中金からのお知らせ

SHOKO CHUKIN BANK

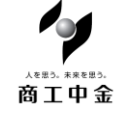

平成25年11月11日 商工中金

# 『口座確認サービス』のご案内

平成25年11月11日(月)より、商工中金ダイレクト(インターネットバンキング、モバイルバンキング)によるお振込につきまして、お客さまが入力された振込先口座情報を確認して、振込先の「口座名義人名」を、確認画面に自動表示する(入力を省略する)サービスを開始いたしました。

1 サービス対象

ロ座確認サービスがご利用いただける時間帯および対象となる銀行は、以下のとおりです。 <「ロ座確認サービス」対象一覧>

インターネットバンキング、モバイルバンキングが対象です。

| 曜日**1      | サービス時間   | サービス対象金融機関           |
|------------|----------|----------------------|
| 平日(月~金)    | 8 時~21 時 | みずほ、三菱東京UFJ、三井住友、りそ  |
|            |          | な、埼玉りそな、ジャパンネット、セブン、 |
| 土、日、12月31日 | 9 時~17 時 | 楽天、イオン、あおぞら*2、新生、シティ |
|            |          | バンク、ゆうちょ、商工中金        |

※1 祝日、振替休日、1月1~3日は、ご利用になれません(ただし、1月1日を除く祝日が日曜日と重なった 場合は、ご利用になれます)。

※2 ただし、あおぞら銀行の平日のサービス時間は8:45~19:00となります。

#### 2 操作方法

#### 2.1 上記のサービス時間帯に、対象銀行あてに振込む場合

- ① [振込・振替] 口座情報入力画面において、ご指定の銀行名、支店名、預金種目、口座番号をご入力ください。 別紙(A)
- ② [振込・振替]確認画面において、振込先の口座名義人名が表示されますので、ご希望のお振込 先であることを、ご確認ください。
   ⑦紙(B)(C)(D)

※登録済の振込先情報を利用して、振込される場合も、口座確認を行います。 確認画面には、口座確認後の口座名義人名を表示しますので、ご希望のお振込先であることを、 ご確認ください。(登録済の名称に誤りがあった場合は、再登録してください)。 ※振込先の銀行の都合等により、確認できない場合もございます。

#### 【ご注意ください】

振込・振替を完了させずに、口座確認のみ(確認画面まで)を所定の回数以上行うと、口座確認サービスを停止(ロック)させていただきます。

#### 2.2 口座確認サービス時間外

① 振込先の口座名義人名を、[振込・振替]口座情報入力画面でご入力ください。

別紙(E)

※[振込・振替]口座情報入力画面において、銀行名、支店名、預金種目、口座番号に加えて、口 座名義人名もご入力ください。

② [振込・振替]確認画面において、振込先の口座名義人名が、ご希望のお振込先であることをご確認ください。
 ③ 別紙(F)

※登録済の振込先情報を利用したお振込の場合、ご登録済の口座名義人名が表示されます。

#### 2.3 口座確認サービス時間中に、対象外の金融機関へ振込む場合

① [振込・振替] 口座情報入力画面の次に、口座名義人名入力画面が表示されますので、口座名義 人名をご入力ください。 別紙(G)

※口座確認の対象でも、振込先の銀行の都合等により、確認できない場合も含みます。

 ② [振込・振替]確認画面において、振込先の口座名義人名が表示されますので、ご希望のお振込 先であることをご確認ください。
 **別紙(H)**

※登録済の振込先情報を利用したお振込の場合、ご登録済の口座名義人名が表示されます。

## 別紙 画面サンプル

※インターネットバンキングの画面サンプルです(実際の画面と異なる場合がございます)。 モバイルバンキングにおきましても、インターネットバンキングに準じて画面が推移いたします。

### 1 口座確認対象の振込先情報を個別に入力し、口座確認が正常にできた場合

| 「[振込・振替]口座情報入力                           | 画面」                               | サンプル<br>(A)                                             |
|------------------------------------------|-----------------------------------|---------------------------------------------------------|
| 人を思う。未来を思う。<br>育工中金<br>SHOKO CHUKIN BANK | 商工中金ダイレクト<br>▶ Q&A → 手数料一覧 → 金利照会 | <ul> <li>インターネットバンキング</li> <li>▶ 商品説明 ▶ 勧誘方針</li> </ul> |
| 【振込·振替】 口座情報入:                           | ታ                                 |                                                         |
| 振込・振替先口座の情報                              | を入力し、次ヘボタンを押して下さい。                | 前画面までで、金融<br>機関、支店を選択し<br>てください                         |
| 金融機関名                                    | ダイレクト銀行                           |                                                         |
| 文佔名                                      | 上野文店                              | 到日本選切上日南                                                |
| 振込・振替先科目<br>振込・振替先口座番号<br>※ 口座番号(は店番号お   | 普通 ✔ <br> 1000123  (半角数子/mp>      | 科目を選択し、口座       番号をご入力くださ       い。                      |
| クリア 戻る 次                                 | <u>∧</u>                          |                                                         |

「確認画面①(口座確認できた場合)」

※登録済の振込先へ振込む場合も、口座確認結果と登録済の口座名義人名が一致した場合も含み ます。

|                                          |                     |                        |                    | 152                    |                        | (B)                                  |
|------------------------------------------|---------------------|------------------------|--------------------|------------------------|------------------------|--------------------------------------|
| 人を思う。未来を思う。<br>商工中金<br>SHOKO CHUKIN BANK | <b>商工</b><br>•Q&A   | <b>戸金ダイ</b><br>● 手数料一覧 | レクト 二<br>・金利照会・    | <b>インターネット</b><br>商品説明 | <b>バンキング</b><br>▶ 勧誘方針 | インターネットパン<br>商工中会ダイ<br>ごい 01<br>ご利用部 |
| [振込·振替] 確認                               |                     |                        |                    |                        |                        |                                      |
| お取引を実行せず、振込<br>義人名の確認(自動表示               | い 振替先口服<br>気) ができなく | 率名義人名の確<br>なり、個別に名詞    | 認を規定の回数<br>義人名を入力し | 教練り返しま<br>ていただきま       | すと、口座名<br>ミす。          |                                      |
| 振込・振替情報をご確認<br><b>支払口座</b>               | 後、確認暗調              | 証番号を入力し、               | 実行ボタンを挑            | 見て下さい                  | 0                      |                                      |
| お取引店                                     | 科目                  | 口座番号                   | 口座名                | G義人                    | 口座名義人                  | 名が自                                  |
| 本店                                       | 皆通                  | 1000000                | <u> </u>           | <u>ウ</u>               | 動表示されでご確認くた            | まりの                                  |
| 振込・振替先口座                                 |                     |                        |                    |                        | 7 /                    |                                      |
| 金融機関名                                    | 支店名                 | 科目                     | □座番号               |                        | <b>亚名義人</b>            |                                      |
| ダイレクト銀行                                  | 野支店                 | 普通                     | 1000123            | ショウチュ                  | 1 ウタロウ                 |                                      |
| 1611、1614人权                              |                     |                        |                    |                        |                        |                                      |
| 旅心*旅谷金額<br>振泳•振秋手数料                      | ¥1                  | 0,000                  |                    |                        |                        |                                      |
| 做心"做百子奴科<br>今卦今婿                         | ¥1                  | #210<br>0.210          |                    |                        |                        |                                      |
| □□ 亚朝<br>振汰•振萃(予定)日                      | 2013年06月            | 14日                    |                    |                        |                        |                                      |
| 振入・振替指定日                                 | 2013年06月            | 14日                    |                    |                        |                        |                                      |
| 支払名義人                                    | ショウチュウ タロ           | <u>ф</u>               |                    |                        |                        |                                      |

| 「確認画面2 | (登録済の振込先へ振込み、 | 口座確認の結果 | と登録済の名称が不一 | -致の場合)」 |
|--------|---------------|---------|------------|---------|
|        |               |         |            | サンプル    |

|                                           | (C)                                                                                                    |                 |
|-------------------------------------------|----------------------------------------------------------------------------------------------------|-----------------|
| 照 会<br>残高照会<br>入出金明細照会                    |                                                                                                    | 20<br>20<br>19: |
| 取引履歴照会           定期預金口座照金           振込・振替 | (振込・振替)確認 お取引を実行せず、振込・振替先口座名義人名の確認を規定の回義人名の確認(自動表示)ができなくなり、個別に名義人名を入力し 認結果の名称が不一致で、 口座確認結果の名称で振込 むので、確認していただきた い」旨のメッセージが表示さ                                                                                           |                 |
| 振込・振替<br> 予約取消<br> 定期預金                   | 振込・振替情報をご確認後、確認暗証番号を入力し、実行ボタンを     れますのでご確認ください。       支払口座     あ取引店     科目     口座番号       本店     普通     1000000     ショウチュウ タロウ                                                                                        | )               |
| 予約取消<br> 自動継続中止<br>お客さま情報                 | 振込・振替先口座<br>*お客さまの入力した(または登録済の)口座名義人名と、振込・振替先の金融機関で<br>登録されている名称が異なっております。正しい名義人であることをご確認下さい。                                                                                                    |                 |
| お客さま情報画面<br>住所電話番号変更<br>その他変更             | 金融機関名         支店名         料目         口座番号         口座名義人           ダイレクト銀行         池袋支店         普通         9100000         ショウチュウ ハナコ           振込・振替金額         ¥10,000         ¥10,000         ¥10,000         ¥10,000 |                 |
| 取引終了画面へ                                   | 振込・振替手数料<br>合計金額<br>ビン・1日本(スロ)                                                                                                    |                 |

「確認画面③(登録済の振込先へ振込み、口座確認を行ったが、名称を確認できなかった場合)」

|                                                             |                                                                                                    | サンプル<br>(D)                                         |
|-------------------------------------------------------------|----------------------------------------------------------------------------------------------------|-----------------------------------------------------|
| 照 会 へ<br>残高照会<br>入出金明細照会                                    | Aを思う、米米を思う。 <b>商工中金 ダイレクト 温インターネットバンキング                                                                                                    </b> | インターネット/ シキング<br>南王中全ダイレクト/<br>回回 0120-1<br>ご利用時間 平 |
| <ul> <li>取引履歴照会</li> <li>定期預金口座照会</li> <li>振込・振替</li> </ul> | 【振込・振替】 確認<br>お取引を実行せず、振込・振替先口座名義人名の確認を規定の回数線<br>義人名の確認(自動表示)ができなくなり、個別に名義人名を入力してしの名義人名で                                                                                                    | 「口座確認で<br>で、登録済み<br>'振込む」旨の                         |
| 振込·振替<br>  予約取消<br>  定期預金                                   | 振込・振替情報をご確認後、確認暗証番号を入力し、実行ボタンを押し<br>支払口座     メッセージがま<br>のでご確認くためでご確認くためでご確認くためのでご確認くためのでご確認くためのでご確認くためのでご確認くためのでご確認くためのでご確認くためのでご確認くためのでご確認くためのででご確認したのののののののののののののののののののののののののののののののののののの                                                                                                    | 表示されます<br>ごさい。                                      |
| 予約取消<br> 自動継続中止<br>お客さま情報                                   | 振込・振替先口座<br>*振込・振替先金融機関において、口座名義人名を確認できませんでした。お客さまが<br>入力した(または登録済の)口座名義人名でお取引を継続しますので正しい振込・振替先<br>かどうかご確認下さい。                                                                                                    |                                                     |
| お客さま情報画面       住所電話番号変更       その他変更       取引終了画面へ           | 金融機関名         支店名         科目         □座番号         □座名義人           ダイレクト銀行         大阪支店         普通         1000001         シヨウチュウ 知ウ           振込・振替金額         ¥10,000         ¥210                                                                                                    |                                                     |
|                                                             | 合計金額 ¥10,210                                                                                                    |                                                     |

2 サービス時間外に、口座確認対象の振込先情報を個別に入力して振込む場合 「口座情報入力画面」 ※口座確認対象の銀行、対象外の金融機関共通です。

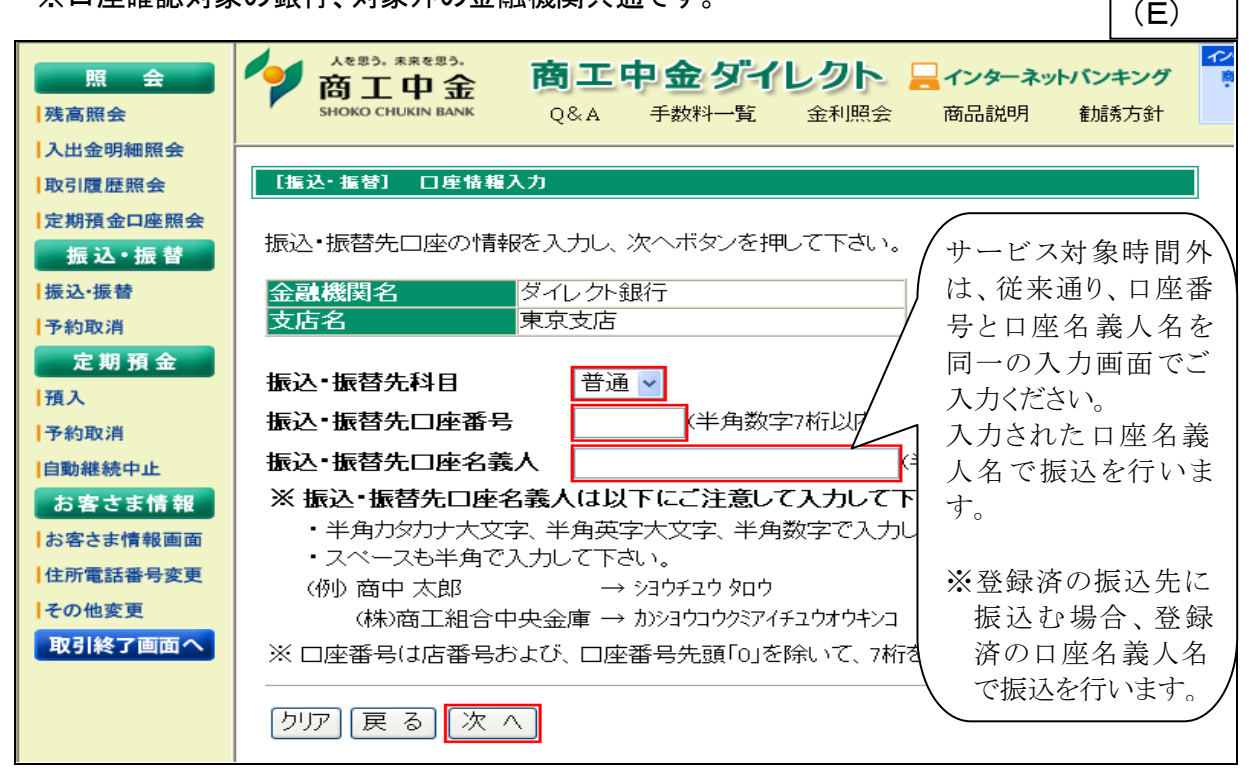

サンプル

| サンプル | (F)

「確認画面」

| 照 会 へ<br>残高照会<br>入出金明細照会                   |                                                                                                    |  |
|--------------------------------------------|----------------------------------------------------------------------------------------------------|--|
| 取引履歴照会           定期預金口座照金           振込・振替  | 「振込・振替」確認 お取引を実行せず、振込・振替先口座名義人名の確認を規定の回数網<br>義人名の確認(自動表示)ができなくなり、個別に名義人名を入力してい た(または登録済の)名義 人名で振込む」旨のメッセージが表示されますのでご 確認ください。                                                                                                |  |
| 振込·振替<br>予約取消<br>定期預金<br>預入                | 振込・振替情報をご確認後、確認暗証番号を入力し、実行ボタンを押し、 <b>支払口座 あ取引店 科目 口座番号 口座名義人</b> 本店 普通 1000000 ショウチュウ タロウ                                                                                                    |  |
| 予約取消<br> 自動継続中止<br>お客さま情報                  | 振込・振替先口座<br>*振込・振替先金融機関において、口座名義人名を確認できませんでした。お客さまが<br>入力した(または登録済の)口座名義人名でお取引を継続しますので正しい振込・振替先<br>かどうかご確認下さい。                                                                                                    |  |
| お客さま情報画面<br> 住所電話番号変更<br> その他変更<br>取引終了画面へ | 金融機関名         支店名         科目         □座番号         □座名義人           ダイレクト銀行         東京支店         普通         1000001         シヨウチュウ 知ウ           振込・振替金額         ¥10,000         ¥210           公司公布         ※210         ※210 |  |

3 サービス時間中に、振込先情報を個別に入力して、対象外の金融機関へ振込む場合

※上記1[振込・振替]口座情報入力画面の次に、以下の「口座名義人名入力画面」が表示されます。 以降の画面推移の変更はございません。

※サービス時間中に、振込先情報を個別に入力して、口座確認の対象銀行に振込んだが、口座確認 できなかった場合も同じです。

|                                                                                                    | プル                                                                   |
|----------------------------------------------------------------------------------------------------|----------------------------------------------------------------------|
| ◆ Aを思う、***を思う、<br>商工中金ダイレクト 二 インター ネットバンキン<br>・ Q&A → 手数料一覧 → 金利照会 → 商品<br>→ の部分に、<br>ッセージが表<br>示されます。                                                                                                    | <b>*</b>                                                             |
|                                                                                                    | ┚                                                                    |
| 振込・振省元金融機関か、当金車、当金車の口座確認対象ではない等の理由により、振込・振省元口座名襲人名か<br>一<br>確認(自動表示)できませんでした。個別に名義人名を入力して下さい。                                                                                                    |                                                                      |
| 金融機関名         支店名         科目         DE                                                                                                    | ١                                                                    |
| 表人名をご入力<br>振込・振替先口座名義人 ください。                                                                                                    |                                                                      |
| ※振込・振替先口座名義人は以下にご注意して入力して下さい。                                                                                                    | )                                                                    |
| <ul> <li>・ 干用力ダカナベ文子、干用英子ベ文子、干用数子で入力して下さい。</li> <li>・ スペースも半角で入力して下さい。</li> </ul>                                                                                                    |                                                                      |
| (例) 商中 太郎 $\rightarrow 3 j j f 2 j g n j$                                                                                                    |                                                                      |
| (株)商工組合中央金庫 → カリショウコウタミアイチュウオウキンコ                                                                                                    |                                                                      |
| り 反る 次へ                                                                                                    |                                                                      |
|                                                                                                    | プル                                                                   |
| (Н                                                                                                    | , ,,,                                                                |
|                                                                                                    | わて                                                                   |
|                                                                                                    | A 10 1                                                               |
| ● 商工中金 商工中金ダイレクト - インターネットバンキング                                                                                                    | 1227 1<br>000 01                                                     |
| ⑦ 正中金<br>SHOKO CHUKIN BANK<br>▶ Q&A ▶ 手数料一覧 ▶ 金利照会 ▶ 商品説明 ▶ 勧誘方針                                                                                                    | 全ダイ<br>回回 01<br>ご利用#                                                 |
| ⑦ 百 工 中 金<br>の 工 中 金<br>SHOKO CHUKIN BANK<br>▶ Q&A ▶ 手数料一覧 ▶ 金利照会 ▶ 商品説明 ▶ 勧誘方針<br>「振込・振替」確認                                                                                                    | <b>空気 0</b> 1<br>ご利用#                                                |
| ⑦ 百 工 中 金 ダイレクト ニインターネットバンキング<br>SHOKO CHUKIN BANK ○ 8 A → 手数料一覧 → 金利照会 → 商品説明 → 勧誘方針 「振込・振替】 確認 お取引を実行せず、振込・振替先口座名義人名の確認を規定の回数繰り返しますと、口座名<br>義人名の確認(自動表示)ができなくなり、個別に名義人名を入力していただきます。                                                                                                    | ■全ダイ<br>回回 01<br>ご利用#                                                |
| ⑦ 百 工 中 金 ダイレクト ニィンターネットバンキング<br>メロシ の C HUKIN BANK ○ 0 2 中 金 ダイレクト ニィンターネットバンキング<br>・ 0 2 中 金 ダイレクト ニィンターネットバンキング<br>・ 0 2 中 金 ダイレクト ニィンターネットバンキング<br>・ 0 2 中 金 ダイレクト ニィンターネットバンキング ● 1 1 日 1 日 1 日 1 日 1 日 1 日 1 日 1 日 1 日                                                                                                    |                                                                      |
| ア 商工中金 ダイレクト ニィンターネットバンキング<br>・ Q&A ・ 手数料一覧 ・ 金利照会 ・ 商品説明 ・ 勧誘方針   1. 「振込・振替】 確認   お取引を実行せず、振込・振替先口座名義人名の確認を規定の回数繰り返しますと、口座名 義人名の確認(自動表示)ができなくなり、個別に名義人名を入力していただきます。   振込・振替情報をご確認後、確認暗証番号を入力し、実行ボタンを押してて 人名が表示されま                                                                                                    | 全ダイ<br>で<br>1<br>夏<br>ナ                                              |
| <ul> <li>         ・ 図 こ 中 金 ダイレクト ニ インターネットバンキング         ・ マターネットバンキング         ・ マターネットバンキング         ・マターネットバンキング         ・マターネットバンキング         ・マターネットバンキング         ・マターネットバンキング         ・ マターネットバンキング         ・マット         ・ マーネットバンキング         ・ マーネットバンキング         ・マーネットバンキング         ・ログ         ・マーネットバンキング         ・マーネットバンキング         ・マーネットバンキング         ・マーネット         ・ローネー         ・マーネー         ・マーネー         ・ローネー         ・マーネー         ・ローネー         ・マーネー         ・ローネー         ・マーネー         ・ローネー         ・ロー         ・ローネー         ・ローネー         ・ローネー         ・ローネー         ・ローネー         ・ローネー         ・ロー         ・ロ</li></ul> | 全ダイ<br>1<br>1<br>1<br>1<br>1<br>1<br>1<br>1<br>1<br>1<br>1<br>1<br>1 |
| 商工中金ダイレクト       ロクターネットパンキング         NOKO CHUKIN BANK <ul> <li> <ul></ul></li></ul>                                                                                                    | 全<br>ダイ<br>01<br>1<br>利用<br>第<br>2<br>5<br>ナ                         |
| ・ のまたのでののである。              のシーン・クリーン・クリーン・クリーン・クリーン・クリーン・クリーン・クリーン・クリ                                                                                                    | 金ダイ101<br>利用<br>多<br>ナ                                               |
| 前口口中金ダイレクト         ロクターネットパンキング           シQ&A シ手数料一覧 シ金利照会 商品説明 シ勧誘方針         シQ&A シ手数料一覧 シ金利照会 商品説明 シ勧誘方針           1価込・振替 確認           お取引を実行せず、振込・振替先口座名義人名の確認を規定の回数繰り返しますと、口座名<br>義人名の確認(自動表示)ができなくなり、個別に名義人名を入力していただきます。           振込・振替情報をご確認後、確認暗証番号を入力し、実行ボタンを押してて<br>大払口座           方取引店         科目           方取引店         科目           直座番号         ロ座名義人           本店         普通           1000000         ショウチュウタロウ           振込・振替先口座           金融機関名         女店名           単通         1001011           ショウチュウタロウ                                                                                                    | 金ダイ101<br>1<br>一<br>気<br>ナ                                           |
| の正中金ダイレクト              -ハターネッハバンキング             ・Q&A ・手数料一覧 ・金利照会 ・商品説明 ・勧誘方針           ・Q&A ・手数料一覧 ・金利照会 ・商品説明 ・勧誘方針              ・勧誘方針                 ばん・振替 確認               あ取引 を実行せず、振込・振替先口座名義人名の確認を規定の回数繰り返しますと、口座名<br>あの確認(自動表示)ができなくなり、個別に名義人名を入力していただきます。                 お取引 を実行せず、振込・振替先口座名義人名の確認を規定の回数繰り返しますと、口座名<br>あの確認(自動表示)ができなくなり、個別に名義人名を入力していただきます。               ハカされた 口座名<br>人名が表示されま<br>のでご確認ください。                 振込・振替情報をご確認後、確認暗証番号を入力し、実行ボタンを押して<br>大口ののの               ハカされた 口座名<br>人名が表示されま<br>のでご確認ください。                 振込・振替先口座               1000000             ソヨウチュウ タロ               ハカされた 口座名<br>人名が表示されま<br>のでご確認ください。                 振込・振替先口座               な店               ハラウチュウ タロ                 振込・振替先口座               な店               ハラウチュウ タロ                 振波市               れたち               アクチュウ クロ                 振波市               取り               アクチュク                 がの               れのの               アの                 たち               大店名               フ                                                                                                    |                                                                      |
| の正中金タイレクト              へクターネットバンキング             、Q&A ・手数料一覧 ・金利照会 ・商品説明 ・勧誘方針                がのKO CHUKIN BANK             ・Q&A ・手数料一覧 ・金利照会 ・商品説明 ・勧誘方針                「振込・振替 宿認               お取引を実行せず、振込・振替先口座名義人名の確認を規定の回数繰り返しますと、口座名                 お取引を実行せず、振込・振替先口座名義人名の確認を規定の回数繰り返しますと、口座名               のたのでにのたたさきす。                 がの引た支行せず、振込・振替先口座名義人名の確認を規定の回数繰り返しますと、口座名               のたのでは認べただきます。                 がの引た支行せず、振込・振替先口座名義人名の確認を規定の回数繰り返しますと、口座名               の上の                 が取引た支行する、振行・振替先口座名義人名の確認を見定の回数繰り返しますと、口座名               のたのになる人名を                 が取引店を定確認後、確認暗証番号を入力し、実行ボタンを押してて               ハカされた口座名             人名が表示されま             のでご確認ください                 お取引店を定確認後、確認暗証番号を入力し、実行ボタンを押して               ハカされた口座名             人名が表示されま             のでご確認ください                 振込・振替先の回               な店名               りのの00               りョウチョウ タロ             振賀名               女店名               りの101               フロケ                     な店               な店               のの               のの               のの                                                                                                    |                                                                      |
| ・ ののののののでは、              ののののののののののののののののののののののののの                                                                                                    |                                                                      |
| ・ 新田子中金タイレクト              ・ インターネットバンキング             ・ ス・ネットバンキング             ・ ス・ス・オンドン・シング             ・ ス・ス・オンドン・シング             ・ ス・ス・大阪吉水              ・ ス・ス・ス・パン・シング             ・ ス・ス・ス・パン・シング             ・ ス・ス・ス・パン・シング             ・ ス・ス・ス・パン・シング             ・ ス・ス・ス・パン・シング             ・ ス・ス・ス・パン・シング             ・ ス・ス・ス・パン・シング             ・ ス・ス・ス・パン・シング             ・ ス・ス・ス・パン・シング             ・ ス・ス・ス・パン・シング             ・ ス・ス・ス・パン・シング             ・ ス・ス・ス・パン・シング             ・ ス・ス・ス・パン・シング             ・ ス・ス・ス・パン・シング             ・ 、 、 、 、 、 、 、 、 、 、 、 、 、                                                                                                    |                                                                      |

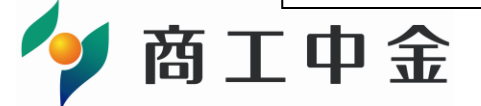

<お問い合わせ先> 商工中金ダイレクトバンキングセンター フリーダイヤル:0120-299-233(一般のお客さま) 0120-064-056(ご契約者の方専用) 受付時間:平日(営業日)9時~19時